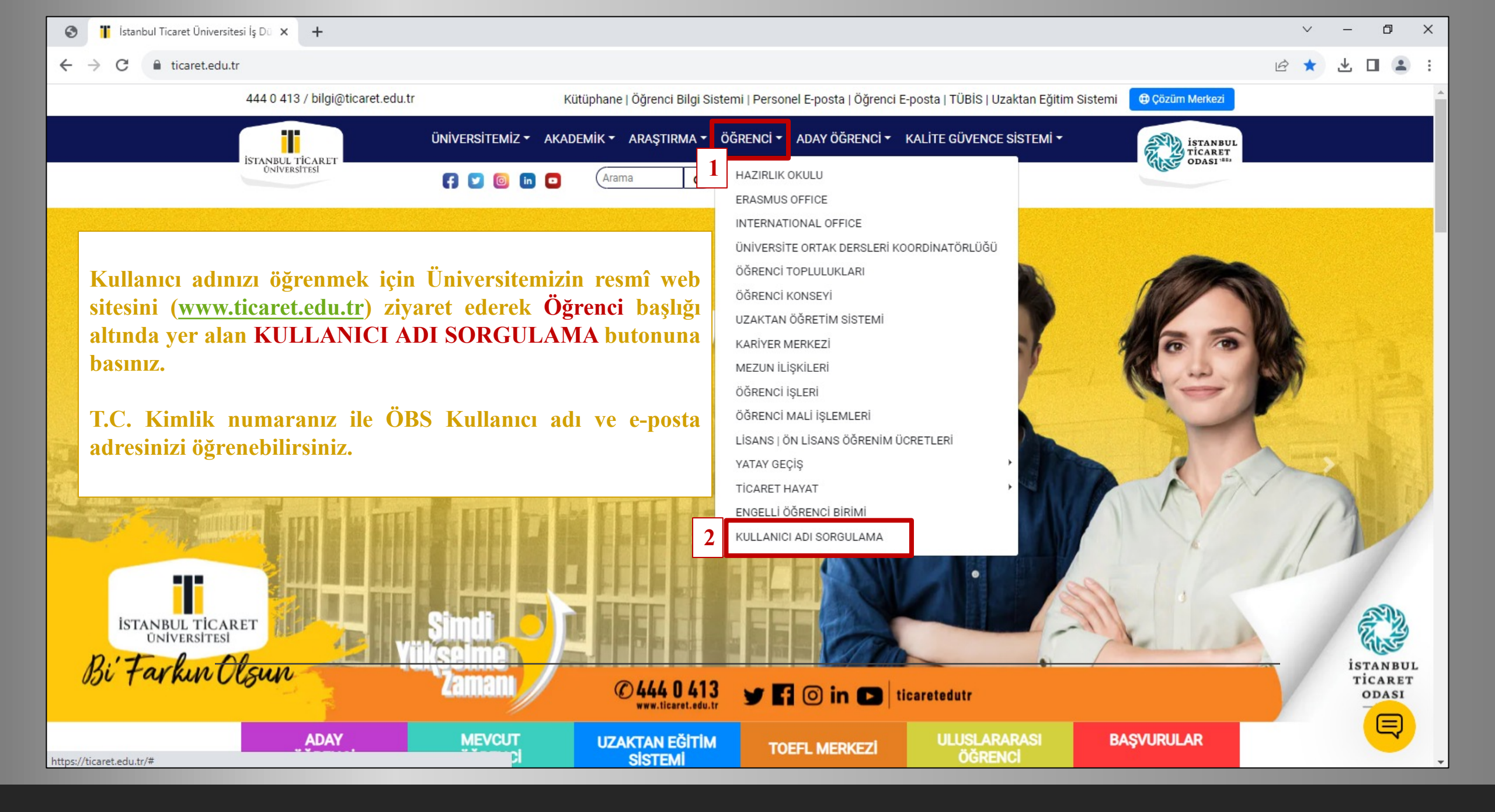

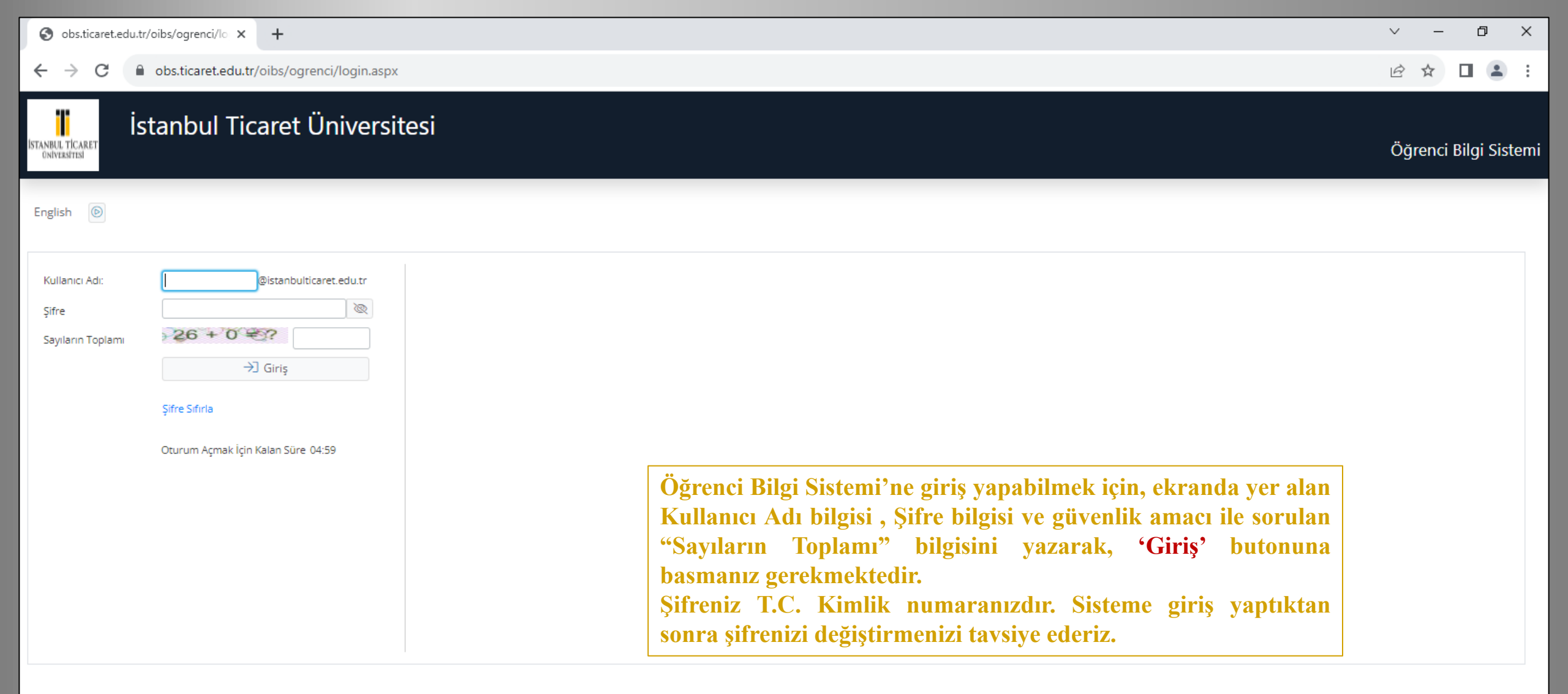

| S obs.ticaret.edu.t                          | tr/oibs/ogrenci/lo × +                                                                                                    | ~ – Ø X               |
|----------------------------------------------|----------------------------------------------------------------------------------------------------|-----------------------|
| ← → C                                        | obs.ticaret.edu.tr/oibs/ogrenci/login.aspx                                                                                                    | ☞ ☆ 🛛 😩 :             |
| İstanbul TİCARET<br>Oniversetesi             | stanbul Ticaret Üniversitesi                                                                                                    | Öğrenci Bilgi Sistemi |
| English 💿                                    |                                                                                                    |                       |
| Kullanıcı Adı:<br>Şifre<br>Sayıların Toplamı | ©istanbulticaret.edu.tr   ©   ©   ©   ©   >) Giriş   Sifre Sıfırla HATA:C-2370730:AD:Merkezi Kimlik Doğrulama Kullanıcı Adı veya Şifre hatalı Oturum Açmak İçin Kalan Süre 04:51 |                       |

Kullanıcı adı ve/veya şifrenin yanlış girilmesi durumunda sistem hata mesajı verecektir. Şifrenizi hatırlamamanız durumunda 'Şifre Sıfırla' butonuna basınız.

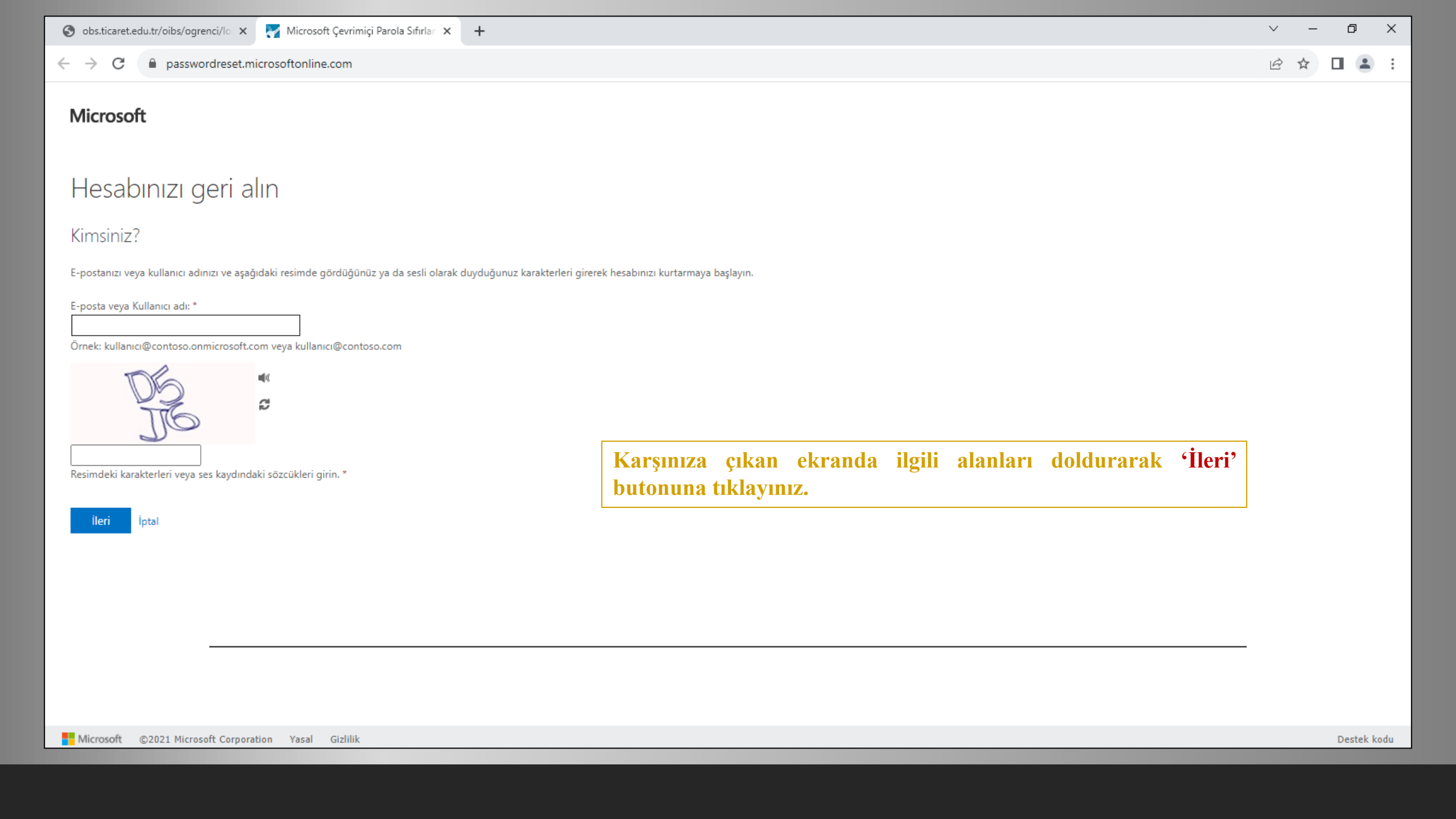

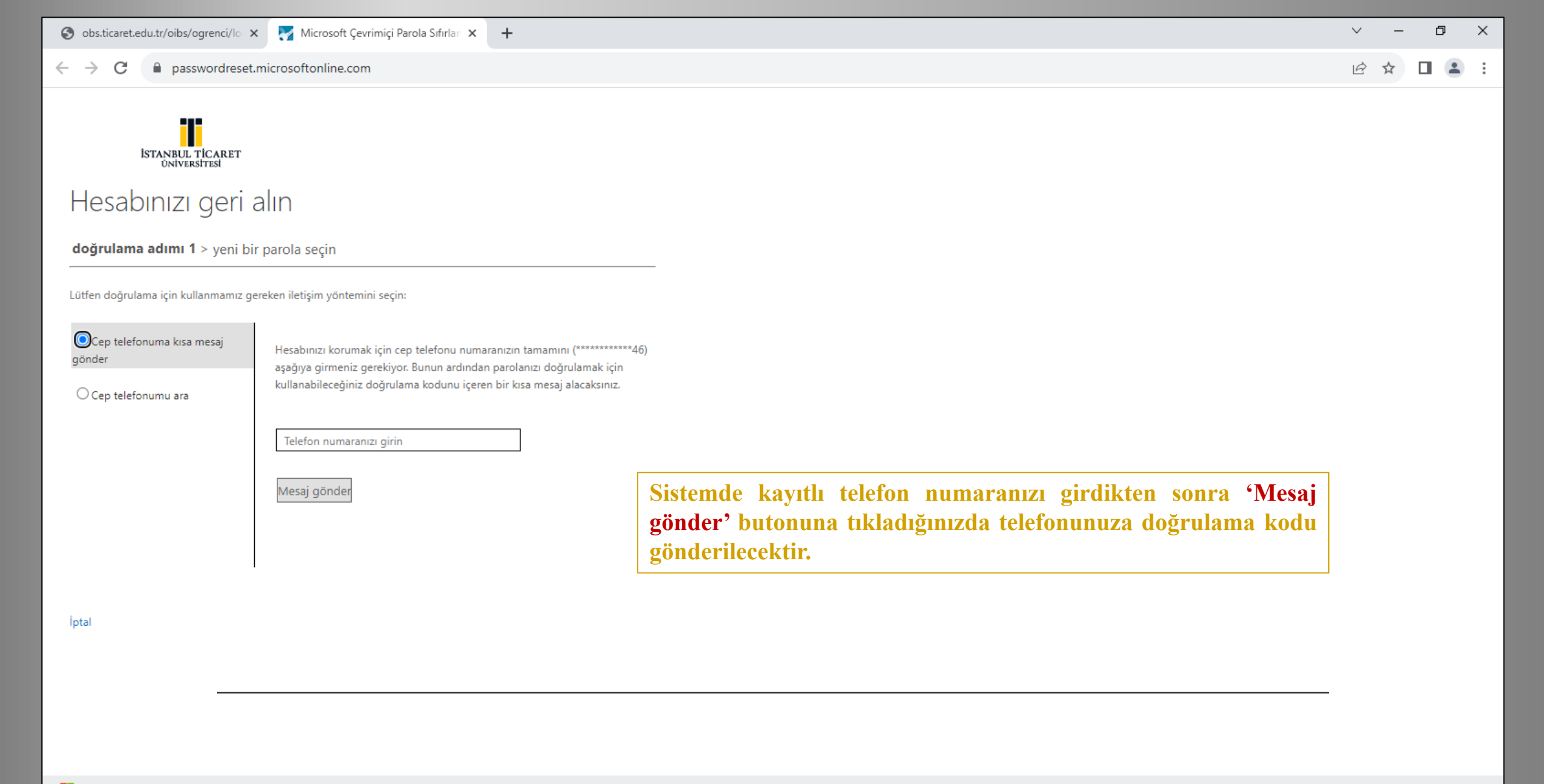

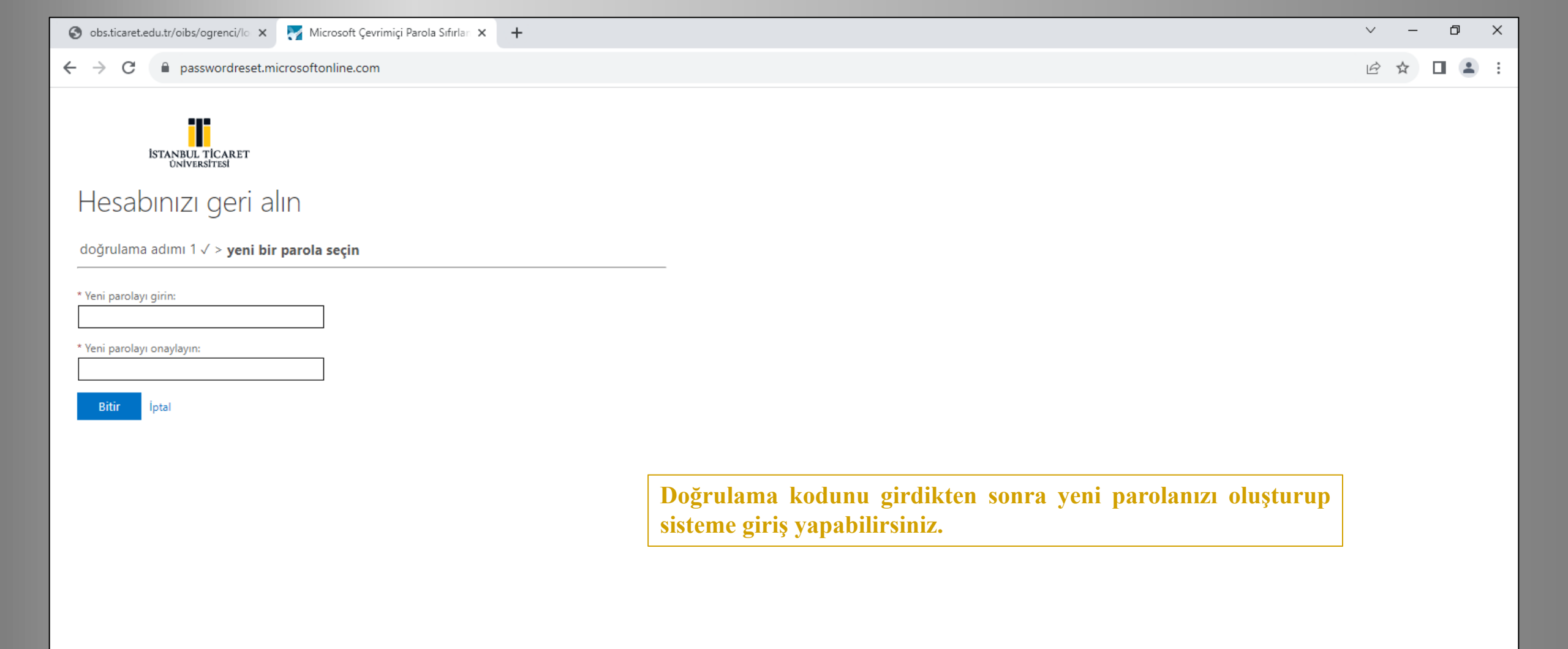

| S obs.ticaret.edu.tr/oibs/ogrenci/st ×                                     | +                                                                                                    | ~                                        | - 0 | × |
|----------------------------------------------------------------------------|----------------------------------------------------------------------------------------------------|------------------------------------------|-----|---|
| ← → C                                                                      | /oibs/ogrenci/                                                                                                    | Ē                                        | ☆ 🔲 | : |
| ISTANBUL TICARET                                                           | ≡                                                                                                    | <b>* F</b>                               |     |   |
| İstanbul Ticaret Üniversitesi                                              | Bilgilendirme                                                                                                    |                                          |     | × |
| Öğrenci Bilgi Sistemi<br>當 Genel işlemler ><br>ᠿ Ders ve Dönem işlemleri > | Aktif Akademik Dönem Bilgileri<br>2022-2023 Yaz                                                                                     | Kayıt Tarihi:<br>AGNO:<br>Detay <b>⊙</b> |     |   |
| <ul> <li>₽ Form işlemleri</li> <li>P intibak Başvuru</li> </ul>            |                                                                                                    |                                          |     |   |
| & YÖKSİS işlemleri ><br>™ Hazırlık İşlemleri >                             |                                                                                                    |                                          |     |   |
| ⊡ Başvuru İşlemleri     >       ⊠ Kullanıcı İşlemleri     >                |                                                                                                    |                                          |     |   |
|                                                                            | Sisteme giriş yaptıktan sonra ana menü ekranı açılmaktad<br>Ekranın sol alt bölümünde yer alan 'Kullanıcı İşle<br>butonuna basınız. | lır.<br>mleri'                           |     |   |
|                                                                            |                                                                                                    |                                          |     |   |

| S obs.ticaret.edu.tr/oibs/ogrenci/st ×                                     | +                                                                                        |                       |                                  | × – | ٥ | × |
|----------------------------------------------------------------------------|------------------------------------------------------------------------------------------|-----------------------|----------------------------------|-----|---|---|
| ← → C 🔒 obs.ticaret.edu.                                                   | r/oibs/ogrenci/                                                                          |                       |                                  | ₫ ✿ |   |   |
| ISTANBUL TICARET                                                           | ≡ 2022-2023 Yaz                                                                          | <b>*</b> £10          |                                  |     |   |   |
| İstanbul Ticaret Üniversitesi                                              | Bilgilendirme                                                                            |                       |                                  |     |   | × |
| Öğrenci Bilgi Sistemi<br>當 Genel İşlemler ><br>⊕ Ders ve Dönem İşlemleri > | Aktif Akademik Dönem Bilgileri<br>2022-2023 Yaz Danışman Bilgileri<br>Danışman Bilgileri | 9                     | Kayıt Tarihi:<br>AGNO:<br>Detay€ |     |   |   |
| <ul> <li>☑ Form işlemleri</li> <li>✓ İntibak Başvuru</li> </ul>            | Detay                                                                                    |                       |                                  |     |   |   |
| & YÖKSİS İşlemleri ><br>™ Hazırlık İşlemleri >                             |                                                                                          |                       |                                  |     |   |   |
| C Başvuru İşlemleri                                                        |                                                                                          |                       |                                  |     |   |   |
| Gelen Mesajlar Gönderilen Mesajlar                                         | Karşınıza çıkan ekranda 'Belge Talebi' butonuna ba                                       | I <mark>SINIZ.</mark> |                                  |     |   |   |
| Belge Talebi Fotoğraf Güncelle                                             |                                                                                          |                       |                                  |     |   |   |
| ,                                                                          |                                                                                          |                       |                                  |     |   |   |
|                                                                            |                                                                                          |                       |                                  |     |   |   |
|                                                                            |                                                                                          |                       |                                  |     |   |   |

| S obs.ticaret.edu.tr/oibs/ogrenci/st × | +                    |                       |                                                                      | × -  | o x |
|----------------------------------------|----------------------|-----------------------|----------------------------------------------------------------------|------|-----|
| ← → C 🔒 obs.ticaret.edu.               | .tr/oibs/ogrenci/    |                       |                                                                      | € ☆  |     |
|                                        | ≡ 2022-2023 Yaz      |                       |                                                                      |      |     |
| ISTANBUL TICARET<br>Üniversitesi       | Belge Talebi         |                       |                                                                      |      |     |
| İstanbul Ticaret Üniversitesi          | Talep Eden Kurum Adı |                       |                                                                      |      |     |
| Öğrenci Bilgi Sistemi                  | Talep Nedeni         |                       |                                                                      |      |     |
| 🛱 Genel İşlemler 🔹 🔹                   | Belge Türü / Tipi    | Seçiniz               | ▼ Seçiniz ▼                                                          |      |     |
| 🛱 Ders ve Dönem İşlemleri 🔹 🕨          |                      | 🖈 Belge Talebi Gönder |                                                                      |      |     |
| 🕼 Form İşlemleri                       |                      |                       |                                                                      |      |     |
| 🖉 İntibak Başvuru 🔹 🔉                  |                      |                       | Belge Yok                                                            |      |     |
| 🖧 YÖKSİS İşlemleri 🔹 🔸                 |                      |                       |                                                                      |      |     |
| 🕮 Hazırlık İşlemleri 🔹 🔉               |                      |                       |                                                                      |      |     |
| 🗠 Başvuru İşlemleri 🔹 🔉                |                      |                       |                                                                      |      |     |
| 🖹 Kullanıcı İşlemleri 🔹 🔺              |                      |                       |                                                                      |      |     |
| 🗆 Yapılacaklar Listesi                 |                      |                       |                                                                      |      |     |
| 🗆 Gelen Mesajlar                       |                      |                       | 'Talep Eden Kurum Adı' ve 'Talep Nedeni' alanlarını doldurduk        | atan |     |
| 🗆 Gönderilen Mesajlar                  |                      |                       | sonra 'Belge Türü/Tipi' seciniz.                                     |      |     |
| Belge Talebi                           |                      |                       | Belgeler ile ilgili talen adedi ve eklemek istediğiniz ekstra acıkla | ima  |     |
|                                        |                      |                       | var ise mutlaka 'Talen Nedeni' alanında belirtiniz.                  |      |     |
| □ S.S.S.                               |                      |                       | Örneğin: 'Belgemin mail adresine gönderilmesini istiyorum            | ,    |     |
|                                        |                      |                       | 'Öğrenci helgesinde ÖSVM hursumun helirtilmesini istiyorum '         | vh   |     |
|                                        |                      |                       | ogrenet beigesnue of the bursumun bein timesnit istryor uni.         |      |     |
|                                        |                      |                       |                                                                      | -    |     |
|                                        |                      |                       |                                                                      |      |     |

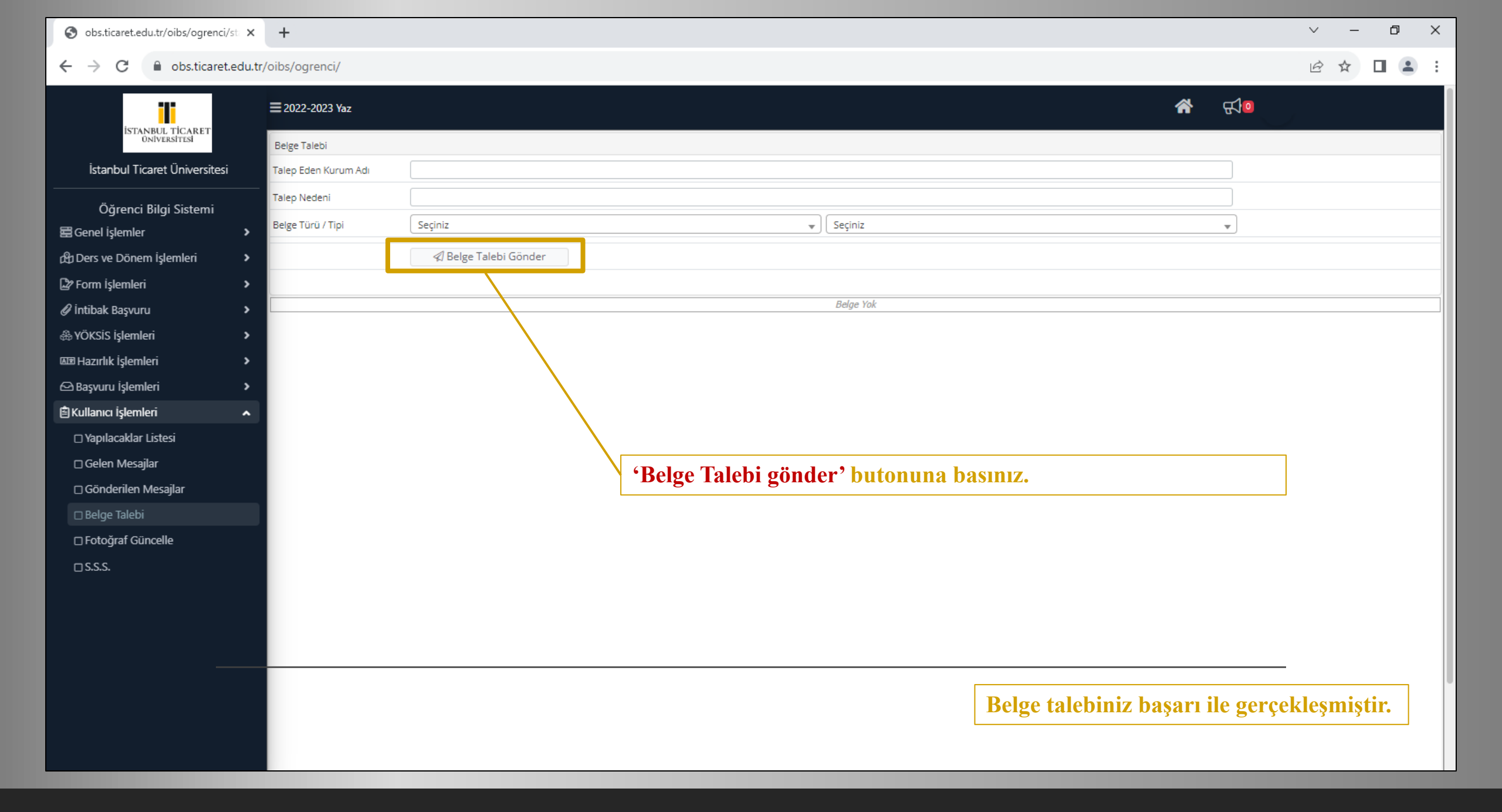

| S obs.ticaret.edu.tr/oibs/ogrenci/st × | +                    |                                                                                       |                 |                       |                                      |                | × –     | o ×   |
|----------------------------------------|----------------------|---------------------------------------------------------------------------------------|-----------------|-----------------------|--------------------------------------|----------------|---------|-------|
| ← → C       obs.ticaret.edu.t          | tr/oibs/ogrenci      |                                                                                       |                 |                       |                                      |                | ፼ ☆ [   | : 🗈 E |
| 11                                     | ≡ 2022-2023 Yaz      |                                                                                       |                 |                       |                                      | ለ ⊈0           |         |       |
| ISTANBUL TICARET<br>ÜNIVERSITESI       | Belge Talebi         |                                                                                       |                 |                       |                                      |                |         |       |
| İstanbul Ticaret Üniversitesi          | Talep Eden Kurum Adı |                                                                                       |                 |                       |                                      |                |         |       |
| Öğranci Rilai Sistami                  | Talep Nedeni         |                                                                                       |                 |                       |                                      |                |         |       |
| E Genel İşlemler                       | Belge Türü / Tipi    | Seçiniz                                                                               |                 | 💌 🖉 Seçiniz           |                                      | •              |         |       |
| d∰ Ders ve Dönem İşlemleri >           |                      | < Belge Talebi Gönder                                                                 |                 |                       |                                      |                |         |       |
| 🖙 Form İşlemleri 🔹 🔸                   |                      |                                                                                       |                 |                       |                                      |                |         |       |
| 🖉 İntibak Başvuru 🔹 🔸                  | Tarih                | Belge Türü                                                                            | Belge Tipi      | Teslim Yeri           | Belge Durumu                         | Onay/Ret Taril | ni      |       |
| & YÖKSİS İşlemleri →                   | 08.08.2023 15:45:03  | Islak İmzalı                                                                          | Öğrenci Belgesi | Merkez Öğrenci İşleri | Onaylandı                            | 08.08.2023 15  | i:46:04 |       |
| 🖙 Hazırlık İşlemleri 💦 🔸               | 08.08.2023 15:34:02  | Islak İmzalı                                                                          | Öğrenci Belgesi | Merkez Öğrenci İşleri | Reddedildi (belge dilini belirtiniz) | 08.08.2023 15  | i:43:09 |       |
| 🗠 Başvuru İşlemleri 🔹 🔸                |                      |                                                                                       |                 | 2 - 1/1 1             | ► K1 K1 K1 K1 K1 K1                  |                |         |       |
| 🖹 Kullanıcı İşlemleri 🔹 🔺              |                      |                                                                                       |                 |                       |                                      |                |         |       |
| 🗆 Yapılacaklar Listesi                 |                      |                                                                                       |                 |                       |                                      |                |         |       |
| 🗆 Gelen Mesajlar                       |                      |                                                                                       | Belg            | eniz onavlandığır     | nda secmis olduğunuz                 | talen veriniz  |         |       |
| Gönderilen Mesajlar                    |                      |                                                                                       | doğı            | ultusunda Sütlüc      | e/Kücükvalı kamnüsümi                | üzdeki öğrenci |         |       |
| 🗆 Belge Talebi                         |                      |                                                                                       | isler           | i hiriminden teslim   | alahilirsiniz                        |                |         |       |
| 🗆 Fotoğraf Güncelle                    |                      |                                                                                       | işici           |                       |                                      |                |         |       |
| □ S.S.S.                               |                      | Belgeniz reddedildiğinde ret nedeni doğrultusunda tekrar talep<br>oluşturabilirsiniz. |                 |                       |                                      |                |         |       |
|                                        |                      |                                                                                       |                 |                       |                                      |                |         |       |